## **Timeline View**

The Timeline View component displays on the Metadata panel of the Study Home page to users in the TMF View Timeline group.

| TMF 1 User H                                                    | ome 🧧 Inbox                                                     | Work Area                                      | Metrics             | More 🚯 |                           |               |          | 0               |                  | Mary Murphy -              |  |  |  |  |  |
|-----------------------------------------------------------------|-----------------------------------------------------------------|------------------------------------------------|---------------------|--------|---------------------------|---------------|----------|-----------------|------------------|----------------------------|--|--|--|--|--|
| 🖿 SPH5654 - 🔅                                                   |                                                                 |                                                |                     |        |                           |               |          |                 | Powered by Wings | pan Technology, Inc ?      |  |  |  |  |  |
| • There are sites that have                                     | There are sites that have not been activated for study SPH5654. |                                                |                     |        |                           |               |          |                 |                  |                            |  |  |  |  |  |
| Study Items : View List                                         |                                                                 | Study Annou                                    | ncements 🕇 🌣        |        |                           |               |          | My Study N      | Inbox            |                            |  |  |  |  |  |
| Study Hom Status<br>Fulfiled: 150 (41%)<br>Study Item Request 2 |                                                                 | an hour ago by M<br>Test announceme<br>SPH5654 | lary Murphy<br>ents |        |                           |               |          |                 | O My Task        | ks Over 30 Days<br>O       |  |  |  |  |  |
|                                                                 |                                                                 |                                                |                     |        |                           |               |          |                 |                  |                            |  |  |  |  |  |
|                                                                 |                                                                 |                                                |                     |        |                           |               | Study    | Study Work Area |                  |                            |  |  |  |  |  |
| Total Expected 364                                              | in Approval 1                                                   |                                                |                     |        |                           |               |          |                 | - Docume         | ents Over 30 Days          |  |  |  |  |  |
| Study Milestones                                                | Metadata                                                        |                                                |                     |        |                           |               | () Study | Country         | 🕐 Site           | Timeline                   |  |  |  |  |  |
| Next Milestone: Study Outline                                   | Zoom In Zo                                                      | Sentember 2014                                 | Move Right          |        |                           | December 2014 |          |                 |                  |                            |  |  |  |  |  |
| Planned Date 24-Sep-2014                                        | Milestones                                                      | 16 21 26<br>Study Outline                      | 1 6                 | 11 16  | 21 26 311<br>CRF Approved | 6 11          | 16 21    | 26 1            | 6 11 1           | 16 21 26<br>Database Ready |  |  |  |  |  |
| Study Roles                                                     | Events<br>Study Actions                                         |                                                |                     |        |                           |               |          |                 |                  |                            |  |  |  |  |  |
| Study Owner: Mary Murphy                                        |                                                                 |                                                |                     |        |                           |               |          |                 |                  |                            |  |  |  |  |  |

The Timeline view can also be displayed by selecting the *wall* clock icon from the <u>Study Items List</u> page.

| SPH5654 * III Study Items * C ALL COUNTRIES *  ALL SITES * |                |                                           |        |       |           |    |     |              |           |         |           |          |          |       |          |           |           |          |        |          |      |
|------------------------------------------------------------|----------------|-------------------------------------------|--------|-------|-----------|----|-----|--------------|-----------|---------|-----------|----------|----------|-------|----------|-----------|-----------|----------|--------|----------|------|
| FILTERS FOLDERS                                            | 🕓 🌣            |                                           | 364 іт | EMS F | OUND      | *  |     |              |           |         |           |          |          |       |          |           |           |          |        |          | s    |
| Document Status Final 148                                  | STUDY TIMELINE |                                           |        |       |           |    |     |              |           |         |           |          |          |       |          |           |           |          |        |          |      |
| Uploaded 13                                                | Milestones     | estones Study Outline                     |        |       |           |    |     | CRF Approved |           |         |           |          |          |       |          |           |           |          | Data   | base Rea | dy 🄶 |
|                                                            | Events         |                                           |        |       |           |    |     |              |           |         |           |          |          |       |          |           |           |          |        |          |      |
| Obsolete 1                                                 | Study Actions  |                                           |        |       |           |    |     |              |           |         |           |          |          |       |          |           |           |          |        |          |      |
|                                                            |                | 21                                        | 26     | 1     | 6         | 11 | 16  | 21           | 26        | 31      | 6         | 11       | 16       | 21    | 26       | 1         | 6         | 11       | 16     | 21       | 26   |
| VIEW All                                                   |                | September 2014 October 2014 November 2014 |        |       |           |    |     |              |           |         |           |          |          |       |          | Decer     | nber 201  | 4        |        |          | *    |
| Study Item Status                                          |                |                                           |        |       |           |    | 2   | Zoom In      | Zoon      | n Out   | Move L    | eft Mo   | ove Righ | It    |          |           |           |          |        |          |      |
| Unfulfilled 191                                            |                |                                           |        |       |           |    | You | may also     | o use arr | ow keys | to move a | and zoon | the time | line. |          |           |           |          |        |          |      |
| Fulfilled 150                                              |                |                                           |        |       |           |    |     | ,            |           | ,       |           |          |          |       |          |           |           |          |        |          |      |
| Pending 21                                                 |                |                                           |        | Lev   | vel: Site |    |     |              |           |         |           |          |          |       | Mileston | e: Site N | lilestone | - IIP Ap | proval |          | _    |

The timeline graphically displays the milestones, events, and actions in each study. Specifically, the timeline displays:

- Each study milestone, associated with its actual date (if there is one) or its planned date. These milestones can be clicked to display the documents associated with them in the study item list.
- Each event that has been configured to display in the

timeline, at its event date. These events can be clicked to display the documents associated with them in the study item list. Only events created after the event type is configured will display, not historical events.

- Each execution of a study, country, or site wizard on its execution date. Each wizard can be clicked to display the documents associated with them in the study item list.
- All study locks, unlocks, and archives

The **Zoom In/Zoom Out** buttons help you focus on a specific date range in detail. For example, zooming in on the view above displays the timeline at a more granular date level. The Move Left/Move Right buttons help you scroll backward or forward within the timeline.

To display detailed, in-scope, information, hover over a text box with your mouse.